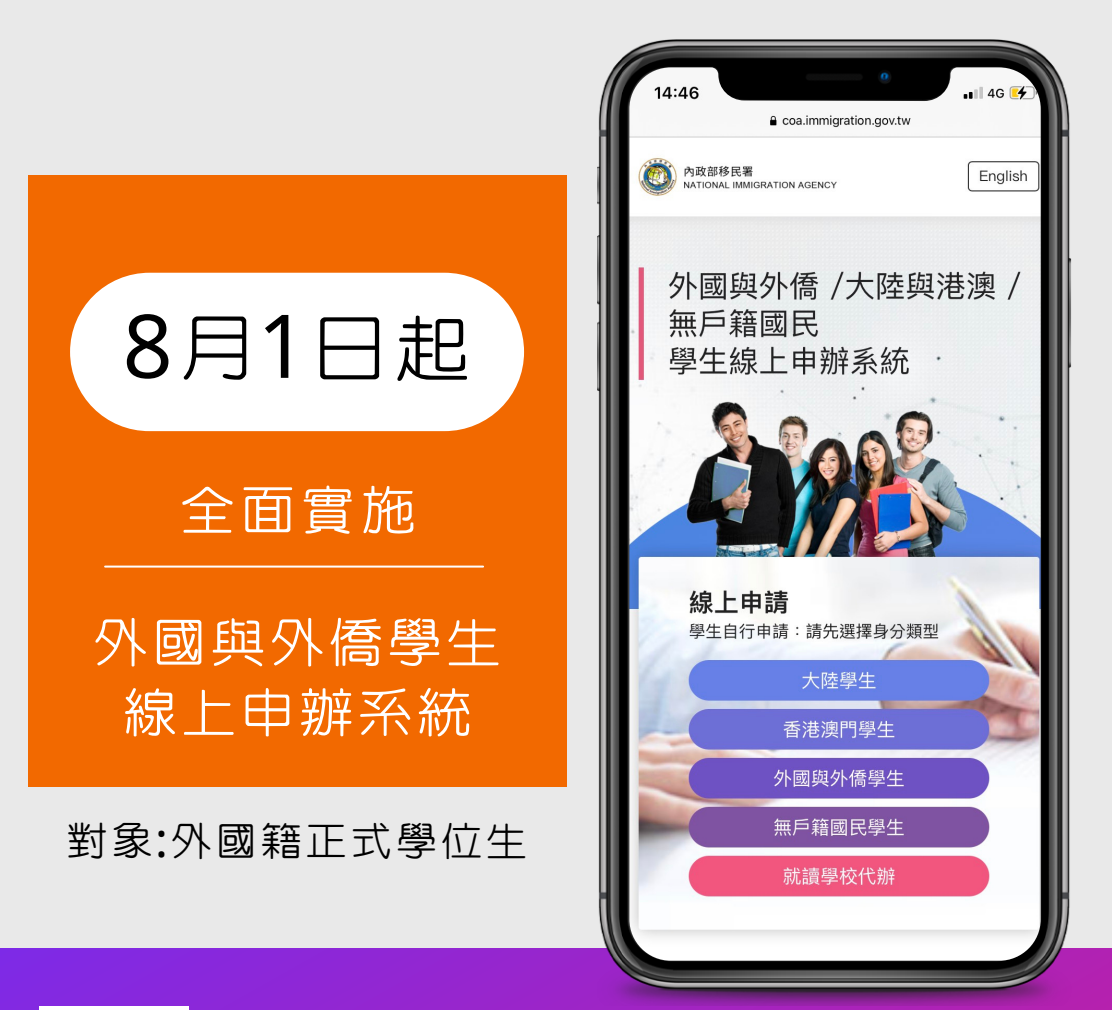

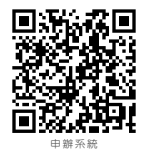

申請時遇有相關問題請撥打服務電話或逕洽所在地移民署服務站協助。 服務電話: 電腦操作/系統維修諮詢專線:02-2796-7162 外來人士在臺生活諮詢服務熱線:0800-024-111

外國籍學生線上申辦系統

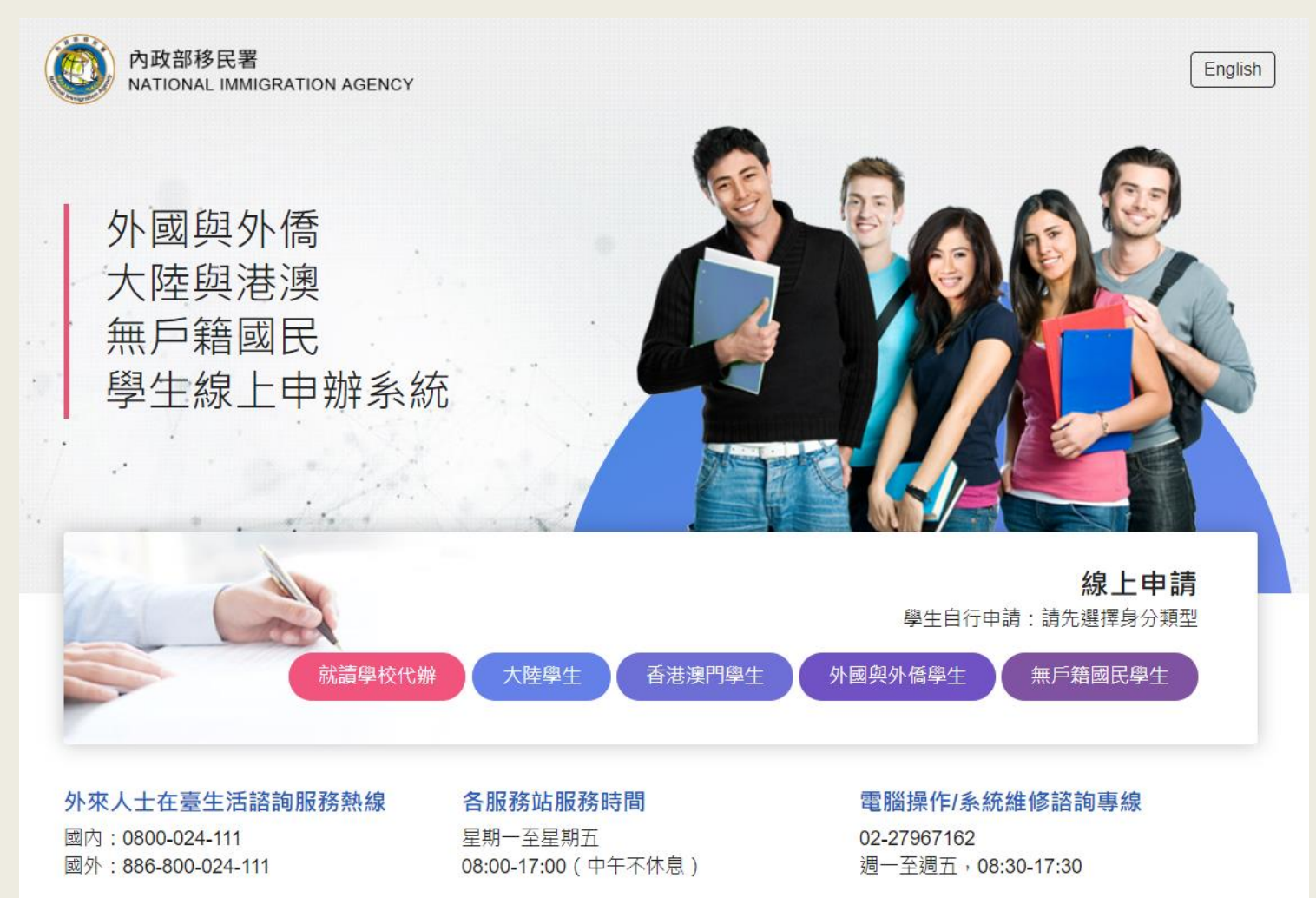

外外僑生 備妥文件電子檔 居如 進入網站註冊帳號 何 登入填寫申請書並上傳資料 證線 申 核准後繳費 辨 列印電子證或服務站領IC卡

ດ

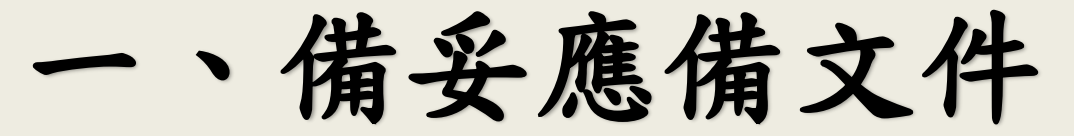

| 申辦項目                 | 大頭照<br><b>(2</b> 吋)  | 護照 | 居留<br>簽證 | 居住<br>證明 | 外僑<br>居留證 | 就學<br>證明                            | 異動證明文件<br>(視異動項目)                             |
|----------------------|----------------------|----|----------|----------|-----------|-------------------------------------|-----------------------------------------------|
| 初次申辦<br>(已錄取未<br>註冊) | <ul> <li></li> </ul> | ~  | ~        | ~        |           | ✔<br>入學許<br>可證明                     |                                               |
| 初次申辦<br>(已註冊)        | ~                    | ~  | ~        | ~        |           | ✔<br>在學證<br>明or學<br>生證              |                                               |
| 延期                   | ✓                    | ✓  |          |          | •         | ✔<br>在學證<br>明or蓋<br>有註冊<br>章學生<br>證 |                                               |
| 異動資料                 | ✓                    | •  |          |          | •         |                                     | ✓ ex:更新後護照、遺失補發<br>者須檢附遺失聲明書或報 案證明、房屋租約或住宿 證明 |

# 應備文件-大頭照 (1) 2吋大頭照電子檔

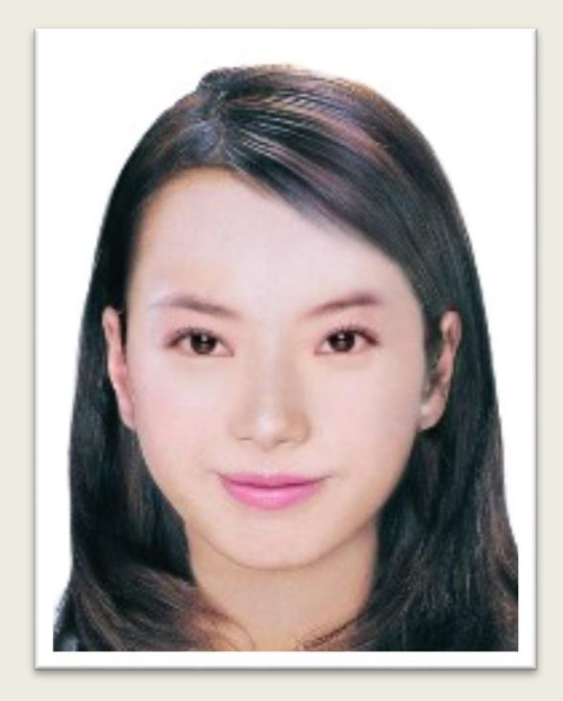

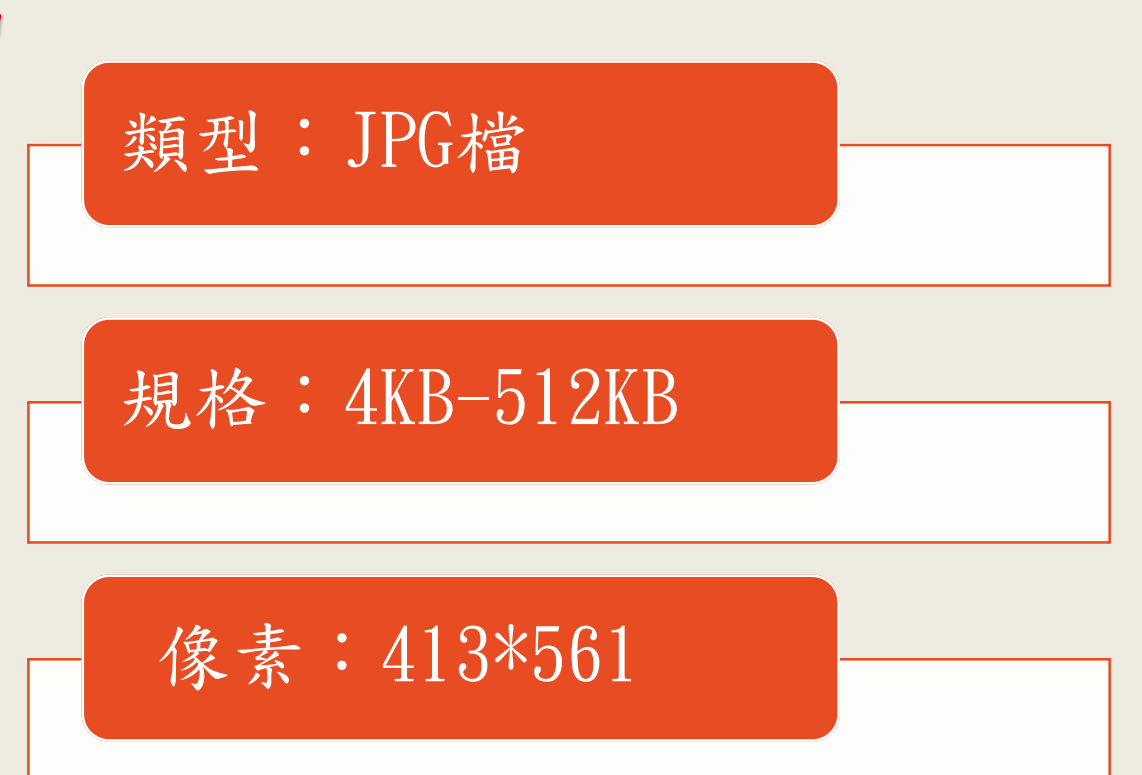

### (2)所有應備文件均應掃描電子檔上傳

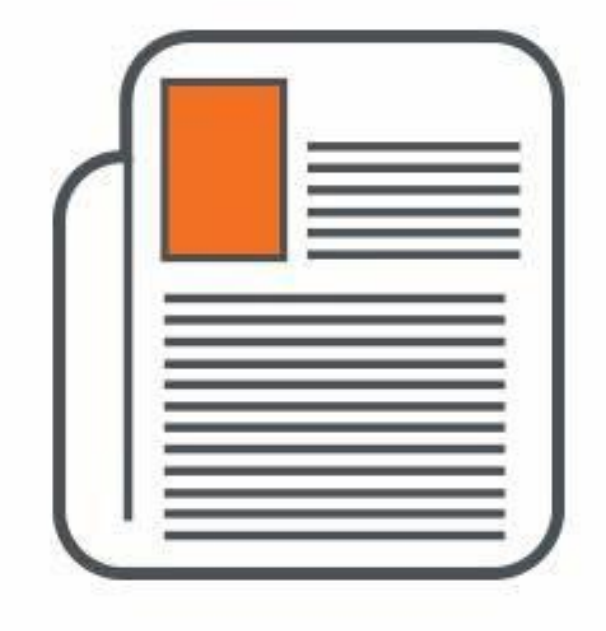

### 類型: JPG|JPEG|PNG|BMP|PDF

規格:4KB-512KB

原證件大小+正、反面

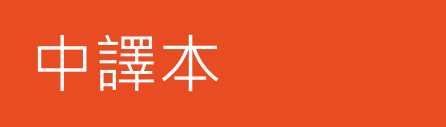

### 2. 進入網站申請流程:

1. 進入系統(點選「外國與外僑學生」) 2. 閱讀注意事項並點選「我要申請」

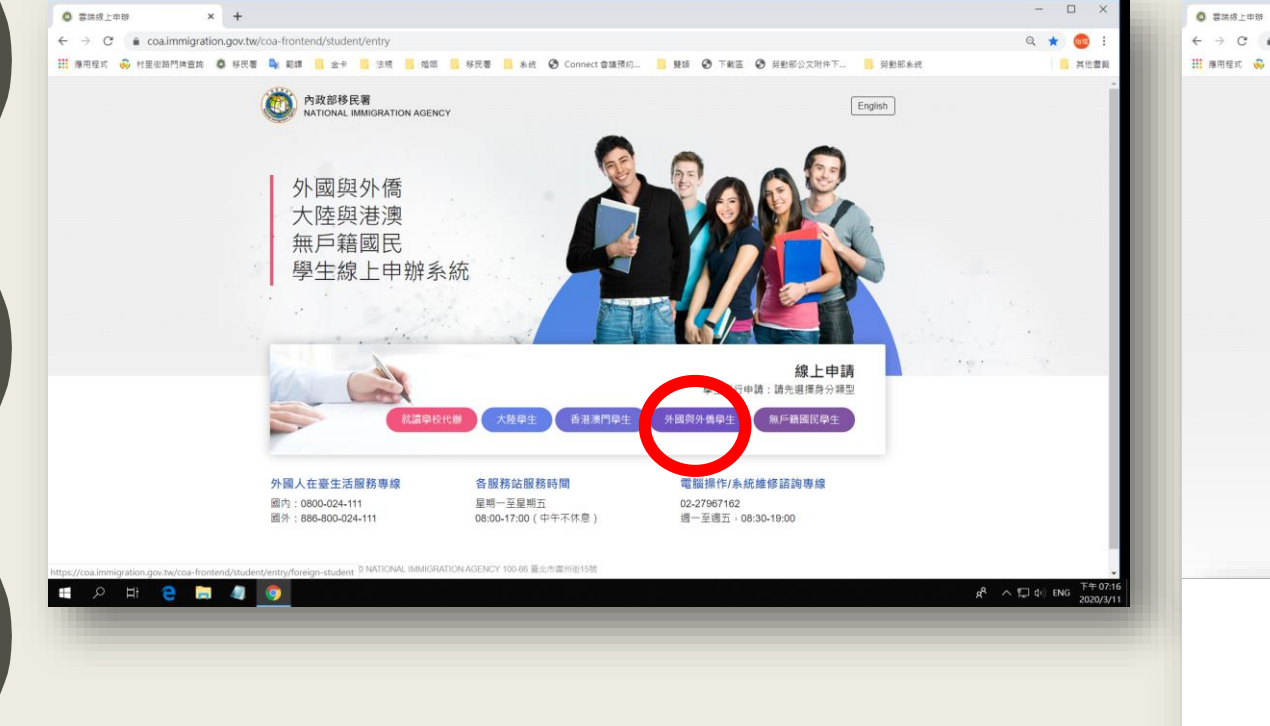

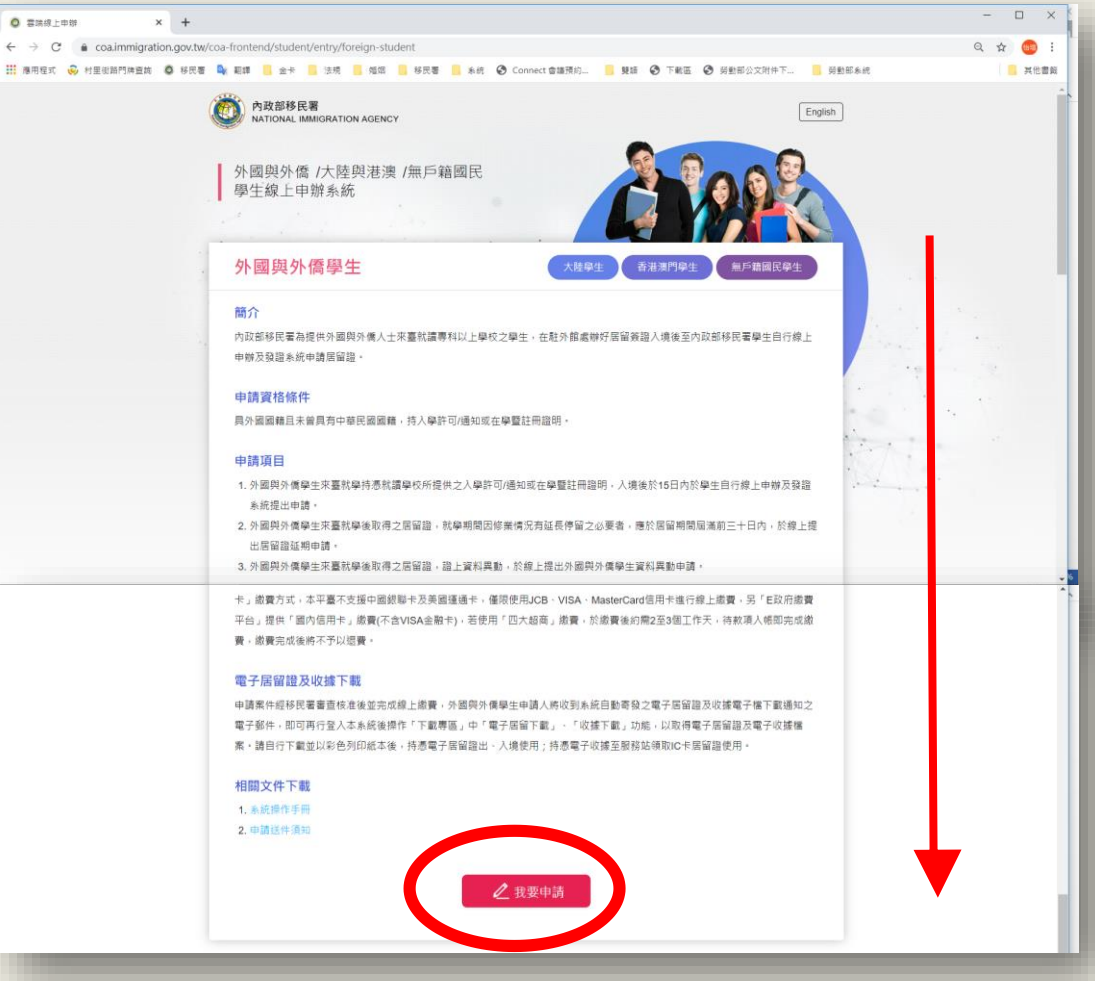

#### 3. 註冊帳號

#### (註冊後至電子信箱收取確認信並開通帳號 ,帳號才會生效喔)

|                                                                                                    | 中華民國的政策的基本<br>外國與外僑、大將<br>Students Online Application S                                                                                                    | ate of Prinkerson and<br>產與港澳、無戶籍國民學生線上印<br>ystem                                                            | 甲辦系統                                                              | > English                                                               |
|----------------------------------------------------------------------------------------------------|----------------------------------------------------------------------------------------------------|----------------------------------------------------------------------------------------------------|-------------------------------------------------------------------|-------------------------------------------------------------------------|
|                                                                                                    | 外生、外僑生居留證 <b>E</b>                                                                                                    |                                                                                                    |                                                                   |                                                                         |
|                                                                                                    | 中文姓名                                                                                                    | 英文姓氏                                                                                                    | *英文名字                                                             |                                                                         |
|                                                                                                    | 汪則試                                                                                                    | WANG                                                                                                    | TEST                                                              | 其它                                                                      |
|                                                                                                    | *3 編(西元) 🔚                                                                                                    | *性別                                                                                                    | *護照號碼                                                             |                                                                         |
|                                                                                                    | 1994/11/28                                                                                                    | 文 •                                                                                                    | C1793389                                                          |                                                                         |
|                                                                                                    | "聯絡電話                                                                                                    | 分機號碼                                                                                                    | *電子郵件                                                             |                                                                         |
|                                                                                                    | 23889393                                                                                                    | 2050                                                                                                    | asd5111128@immigratio                                             | n.gov.tw                                                                |
|                                                                                                    | *登入帳號                                                                                                    | *登入密碼                                                                                                    | *登入密碼確認講重複輸入-                                                     | ·灾 Re-enter again                                                       |
|                                                                                                    | est01                                                                                                    |                                                                                                    |                                                                   |                                                                         |
|                                                                                                    |                                                                                                    | 密碼長度最少8個字,且至少1個英文<br>小寫字母及1個阿拉伯數字                                                                            |                                                                   |                                                                         |
|                                                                                                    |                                                                                                    |                                                                                                    |                                                                   |                                                                         |
|                                                                                                    | 此轉號已被註冊                                                                                                    |                                                                                                    |                                                                   |                                                                         |
|                                                                                                    |                                                                                                    |                                                                                                    |                                                                   |                                                                         |
|                                                                                                    | (注册) 単設                                                                                                    |                                                                                                    |                                                                   |                                                                         |
|                                                                                                    |                                                                                                    |                                                                                                    |                                                                   |                                                                         |
|                                                                                                    |                                                                                                    |                                                                                                    |                                                                   |                                                                         |
|                                                                                                    |                                                                                                    |                                                                                                    |                                                                   |                                                                         |
|                                                                                                    |                                                                                                    |                                                                                                    |                                                                   |                                                                         |
|                                                                                                    |                                                                                                    |                                                                                                    |                                                                   |                                                                         |
|                                                                                                    |                                                                                                    |                                                                                                    |                                                                   |                                                                         |
| 📕 Gma                                                                                                    | ail Q                                                                                                    | 搜尋郵件                                                                                                    |                                                                   |                                                                         |
| - C                                                                                                    |                                                                                                    |                                                                                                    |                                                                   |                                                                         |
|                                                                                                    |                                                                                                    |                                                                                                    |                                                                   |                                                                         |
|                                                                                                    |                                                                                                    |                                                                                                    |                                                                   |                                                                         |
| ← 🖸                                                                                                    | 1 0 î 6                                                                                                    | à 0 🐔 t                                                                                                    | 2 🗩 E                                                             |                                                                         |
| < ∎                                                                                                    | 9 î 6                                                                                                    | à 0 <b>¢</b> , l                                                                                             | 3 <b>•</b> E                                                      |                                                                         |
| < 🖸                                                                                                    |                                                                                                    | 200, t                                                                                                    |                                                                   |                                                                         |
| <                                                                                                    | ● ● ● ● ● ● ● ● ● ● ● ● ● ● ● ● ● ● ●                                                                                                    | a S G C L                                                                                                    | y your e-                                                         | mail address > 岐作画 ×                                                    |
| ← ∎                                                                                                    | <b>日 日 日 日 日 日 日 日 日 日</b>                                                                                                    | a 💽 🕵 🛯 🗈<br>知函 Please Veri                                                                                  | y your e-                                                         | mail address > 收件匣 ×                                                    |
| < ∎                                                                                                    | 1 0 1 6<br>會員信箱認證通                                                                                                    | 철 🏾 🕵 🛛 E<br>知函 Please Veri                                                                                  | y your e-                                                         | mail address > 🔯 🕫                                                      |
| ← C                                                                                                    | 1 0 1 6<br>會員信箱認證通<br>asys@immigration.gov                                                                                                    | 철                                                                                                    | y your e-                                                         | mail address > 岐梓園 🗙                                                    |
| く 日本                                                                                                    | <b>●</b><br>會員信箱認證通<br>asys@immigration.gov<br><sup>給表</sup> ▼                                                                                                    | <b>2                                    </b>                                                                 | y your e-                                                         | mail address ➤ 🗵 🖄                                                      |
| ← C                                                                                                    | ● ● ● ● ● ● ● ● ● ● ● ● ● ● ● ● ● ● ●                                                                                                    | 철 III III IIII IIIIIIIIIIIIIIIIIIIIIII                                                                       | y your e-                                                         | mail address ⋗ ဖिक्ष 🗙                                                  |
|                                                                                                    | ● ● ● ● ● ● ● ● ● ● ● ● ● ● ● ● ● ● ●                                                                                                    | a O C, L<br>知函 Please Veri<br>.tw<br>(繁體) ▼ 翻譯郵件                                                             | y your e-                                                         | mail address ➤ ဖြष्⊕ 🗙                                                  |
|                                                                                                    | ● ● ● ● ● ● ● ● ● ● ● ● ● ● ● ● ● ● ●                                                                                                    | a O C, E<br>知函 Please Veri<br>.tw<br>(繁體) マ 翻譯郵件                                                             | y your e-                                                         | mail address ⋗ 岐作匣 🗙                                                    |
|                                                                                                    | ● ■ ● ■ ● ■ ● ■ ■ ■ ■ ■ ■ ■ ■ ■ ■ ■ ■ ■                                                                                                    | a O C, E<br>知函 Please Veri<br>.tw<br>(繁體) ▼ 翻譯郵件                                                             | y your e-                                                         | mail address 🕨 岐件匣 🗙                                                    |
| へ で で の に は の に の に の に の に の に の に の に の に の                                                                                                    | ● ● ● ● ● ● ● ● ● ● ● ● ● ● ● ● ● ● ●                                                                                                    | 之 S C I E<br>知函 Please Veri<br>.tw<br>(繁體)▼ 翻譯郵件                                                             | y your e-                                                         | mail address ゝ 咳件匣 ×                                                    |
| く で で で で で で で で で で で で で で で で で で で                                                                                                    | ● ● ● ● ● ● ● ● ● ● ● ● ● ● ● ● ● ● ●                                                                                                    | a S C C E<br>知函 Please Veri<br>.tw<br>(繁體) ▼ 翻譯郵件                                                            | y your e-                                                         | mail address ゝ 岐件匣 ×                                                    |
| <ul> <li>・</li> <li>・</li></ul>                                                                                                | apple family family f | a O C, E<br>知函 Please Veri<br>.tw<br>(繁體) ▼ 翻譯郵件<br>8<br>地的有效性進行驗證,以遵                                        | 2 ● ::<br>1y your e-                                              | mail address 🗩 收件匣 x<br>子郵件位址被濫用,調查 禁下方連結即可敵用您的(                        |
| <ul> <li>Cell</li> <li>Cell</li>     &lt;</ul> | <ul> <li>● ● ●</li> <li>● ●</li> <li>●</li> <li>● ●</li> <li>●</li> <li>● ●</li> <li>●</li> <li>● ●</li> <li>●</li> <li></li></ul>                                                                                                    | a O C, E<br>知函 Please Veri<br>.tw<br>(繁體) ▼ 翻譯郵件<br>8<br>twlo有效性進行驗證,以邊<br>twl/coa-frontend/register/ve      | 2 ● :<br>1y your e-<br>注免垃圾信件或電<br>erify/kelly1638/20             | mail address > 收件匣 ×<br>子郵件位址被濫用。論: 下方連結即可敵用您的(<br>210713111352466939   |
|                                                                                                    |                                                                                                    | a O C. E<br>知函 Please Veri<br>.tw<br>(繁體) ▼ 翻譯郵件<br>8<br>±u的有效性進行驗證,以邀<br>tw/coa-frontend/register/veri<br>* | 2 ● :<br>1y your e-                                               | mail address >> 收件图 ×<br>子郵件位址被濫用,調查 於下方連結即可獻用您的<br>210713111352466939  |
| <ul> <li>・</li> <li>・</li></ul>                                                                                                | <ul> <li>●</li> <li>●</li> <li>●<td>2 ● ♥ ■<br/>知函 Please Veri<br/>.tw<br/>(繁體) ▼ 翻譯郵件<br/>8<br/>型的有效性進行驗證,以遂<br/>tw/coa-frontend/register/ve</td><td>2 ■ :<br/>1 y your e-<br/>1 y your e-<br/>1 y your e-<br/>1 y your e-</td><td>mail address 🔊 收件匣 x<br/>子郵件位址被濫用。 調整 新下方連結即可飲用您的(<br/>210713111352466939</td></li></ul>                                                                                                    | 2 ● ♥ ■<br>知函 Please Veri<br>.tw<br>(繁體) ▼ 翻譯郵件<br>8<br>型的有效性進行驗證,以遂<br>tw/coa-frontend/register/ve          | 2 ■ :<br>1 y your e-<br>1 y your e-<br>1 y your e-<br>1 y your e- | mail address 🔊 收件匣 x<br>子郵件位址被濫用。 調整 新下方連結即可飲用您的(<br>210713111352466939 |

#### 4. 選擇新申請案

| 中華民國內政部移民署 WEINEL WEINHOW ANALANCE<br>外國與外僑、大陸與港澳、無戶籍國民學生線上申辦系統<br>Students Online Application System |            |            |                                          |       |       |      |            |            |      |  |  |
|----------------------------------------------------------------------------------------------------|------------|------------|------------------------------------------|-------|-------|------|------------|------------|------|--|--|
|                                                                                                    |            |            | 線上申辦 <del>-</del>                        | 進度查詢・ | 線上繳費- | 帳號維護 | • 下載專區 •   |            |      |  |  |
|                                                                                                    |            |            | 居留證首次申                                   | ∋請    |       |      |            |            |      |  |  |
| 待辦事項 \vee                                                                                             |            |            | 居留盜延期申請(含資<br>料異動)                       |       |       |      |            |            |      |  |  |
| 公布欄                                                                                                   |            |            | 居留證換證(未註冊電<br>子證換已註冊IC居留<br>證)           |       |       |      |            |            |      |  |  |
| 重要                                                                                                    | 標題         |            | Пания                                    | - 240 |       |      | 公告單位       |            | 公告日期 |  |  |
| 0                                                                                                    | 線上申請換      | 發新式外來人口    | 日本の日本の日本の日本の日本の日本の日本の日本の日本の日本の日本の日本の日本の日 |       |       |      | 移民資訊組系統設計科 | 2020/12/31 |      |  |  |
|                                                                                                    | 轉學或升學的     | 的學生請注意! Fo | r students changing their school         |       |       |      | 移民資訊組系統設計科 | 2020/08/13 |      |  |  |
|                                                                                                    |            |            |                                          |       |       |      |            |            |      |  |  |
| 項次                                                                                                    | Ę          | ョ請名稱       |                                          | 申請案號  |       | 狀態   | 送件日期       |            | 操作   |  |  |
| 待補件案件                                                                                                 |            |            |                                          |       |       |      |            |            |      |  |  |
| 項次                                                                                                    |            | 申請名稱       |                                          | 申請案   | 號     | 送    | 件日期        |            | 操作   |  |  |
| 待繳費新                                                                                                  | <b>≷</b> 件 |            |                                          |       |       |      |            |            |      |  |  |

#### 5. 選擇就學狀態

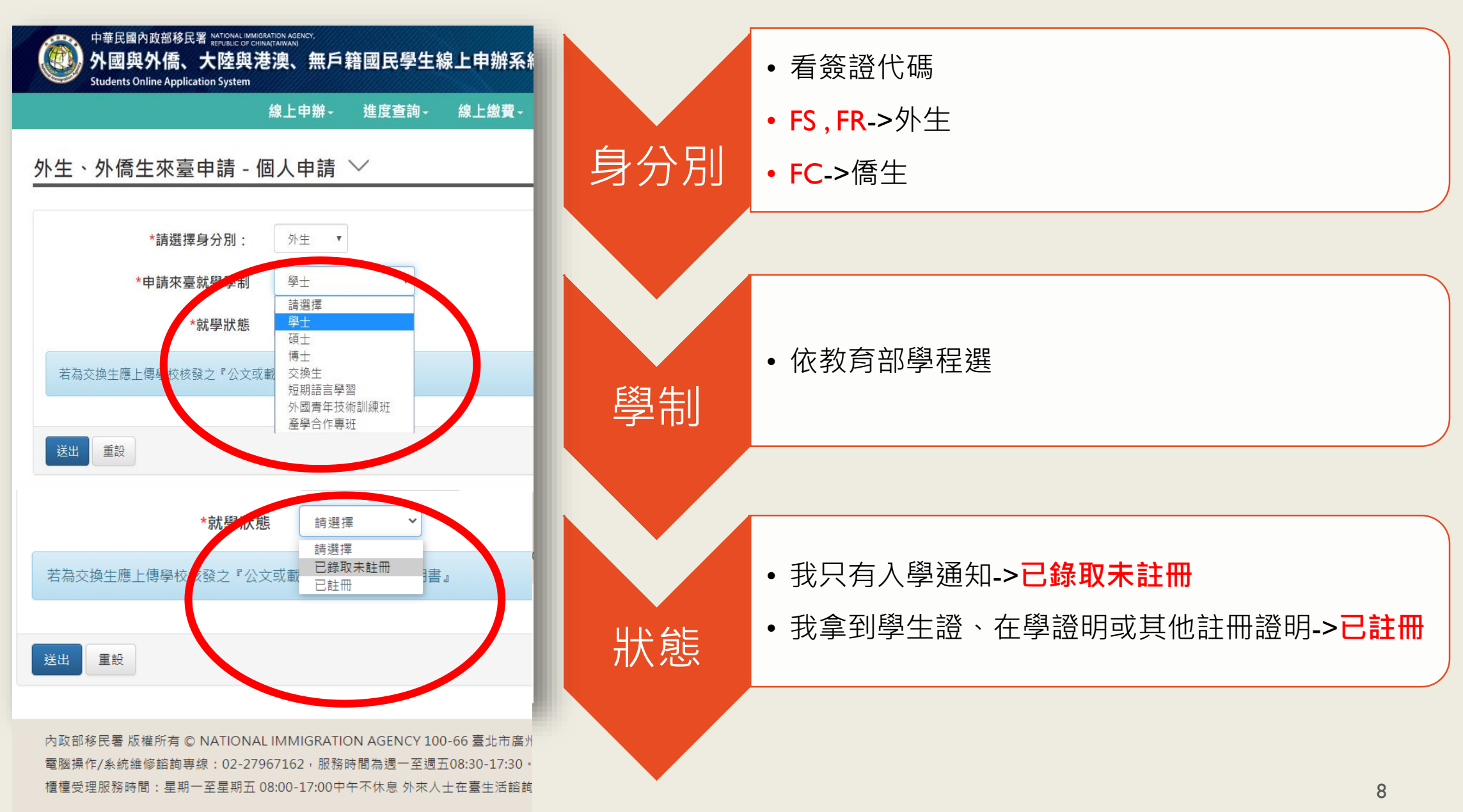

### 3. 填寫申請書並上傳應備文件:

外國與外僑、大陸與港澳、無戶籍國民學生線上申辦系統 線上申辦- 進度查詢- 線上繳費- 帳號維護- 下載專區-外生、外僑生來臺申請 - 個人申請 ∨ 傳大頭照 申請資料 清除 \*照片上傳 選擇檔案 未選擇任何檔案 \*申請資格 外國及外僑學生進入臺灣地區就學 \* 申請茲茲 齋放 易移 制 科士 \*學校單位 請選擇 \* 京尤 杨科犬 相乐 已註冊□覆教育部或外交部等獎學金者●(經教育部或外交部等機關所核發之獎學金證明) 上傳應備文件 照片範例說明 \*居留證效期 1年 \* \*1. 錄取或入學許可證明 選擇檔案 沒有選擇檔案 清除 \*2. 護照 填寫申請書 清除 選擇檔案 沒有選擇檔案 \*3. 居留簽證 選擇檔案 沒有選擇檔案 \*4. 居住證明(房屋契約、戶口名簿或其他相關證明。例如:租賃契約或宿舍繳費證明等文件。) 等待核准 選擇檔案 沒有選擇檔案 清除 5. 其他相關證明文件(無則免) 選擇檔案 沒有選擇檔案 清除 9

# 4. 核准後繳費: 待服務站案件核准後繳費→本署提供多元管道繳費 (注意:超商繳費約需2-3個工作天入帳)

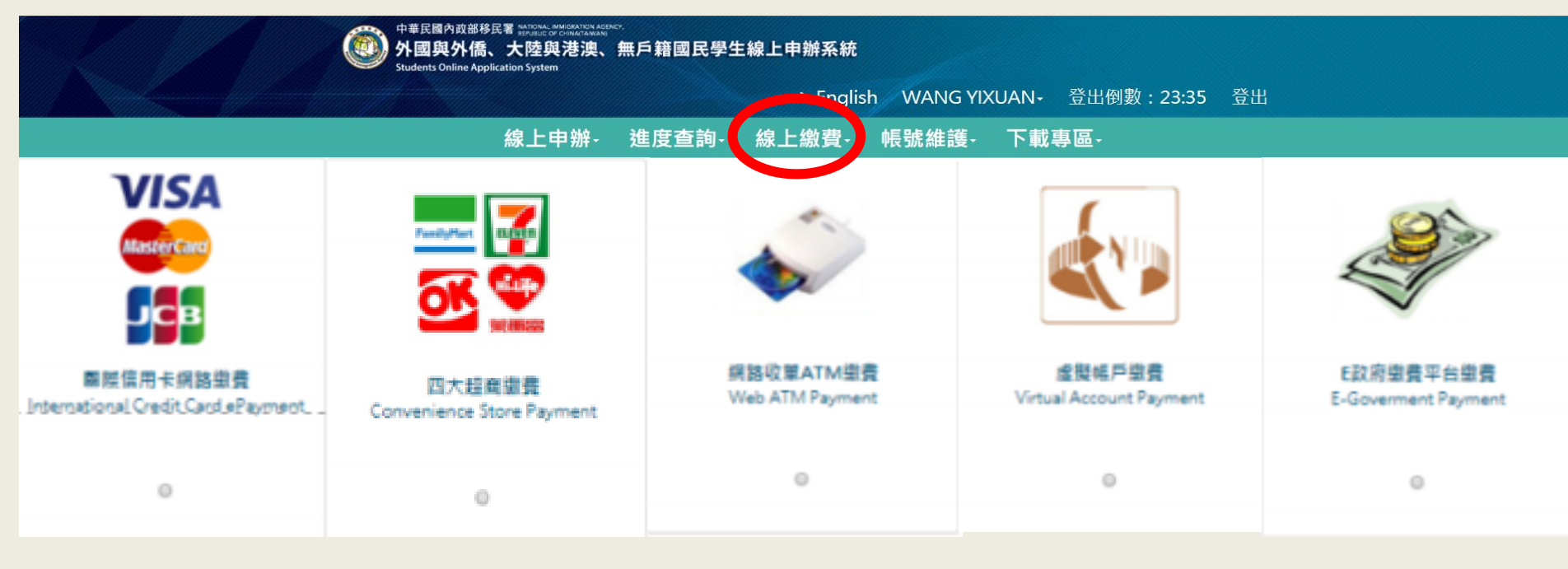

5. 下載並列印

- 1. 下載並列印電子證(6個月效期)
- 2. 下載收據並請至服務站領取<u>IC卡(1</u>年效期)

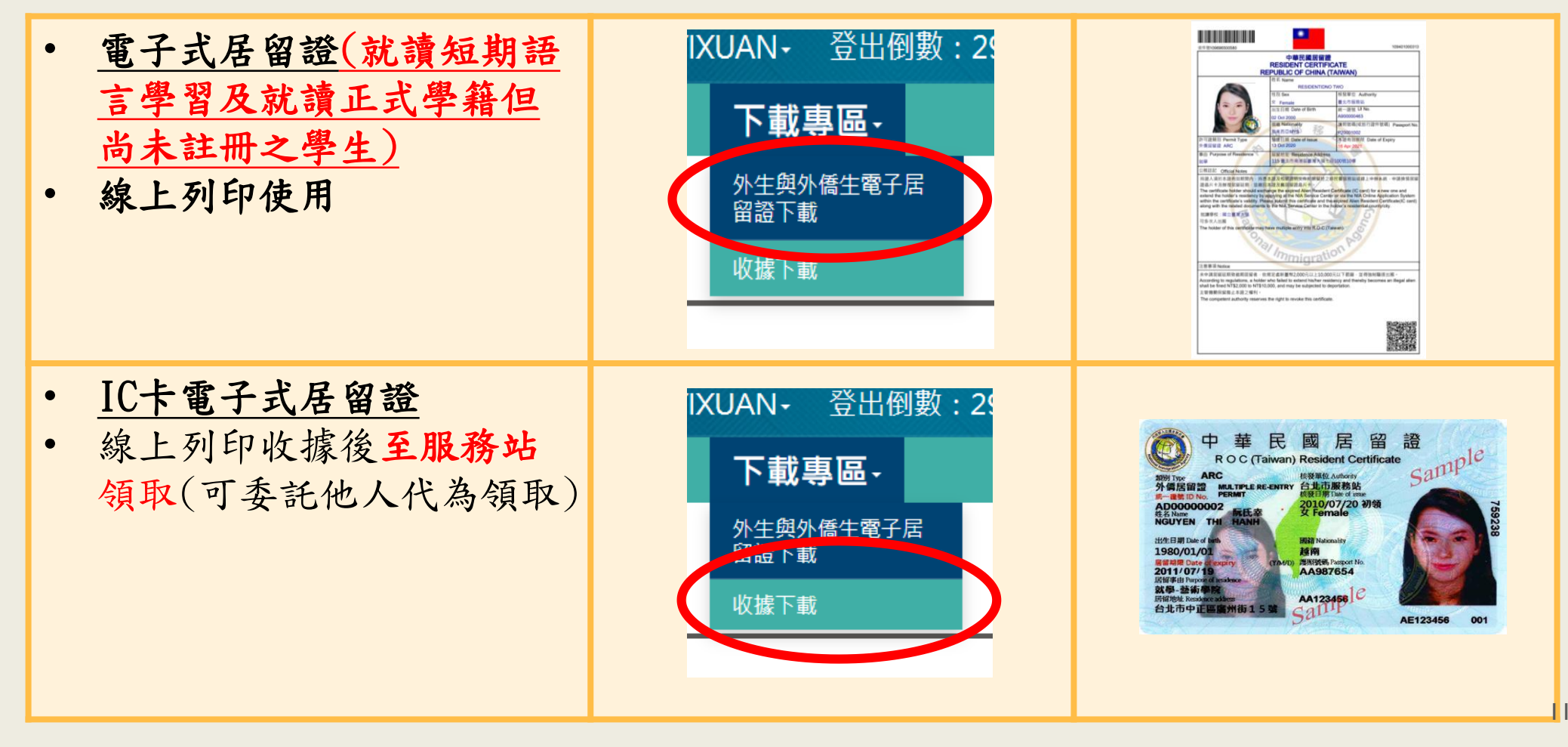

### 相關疑問請洽...

電腦操作/系統維修諮詢專線:02-27967162, 服務時間為週一至週五08:30-17:30。

外來人士在臺生活諮詢服務熱線(提供7國語言): 國內:0800-024-111 國外:886-800-024-111

櫃檯服務時間:星期一至星期五 08:00-17:00 中午不休息

# 8月1日起 全面實施

# 外國與外僑學生線上申辦系統

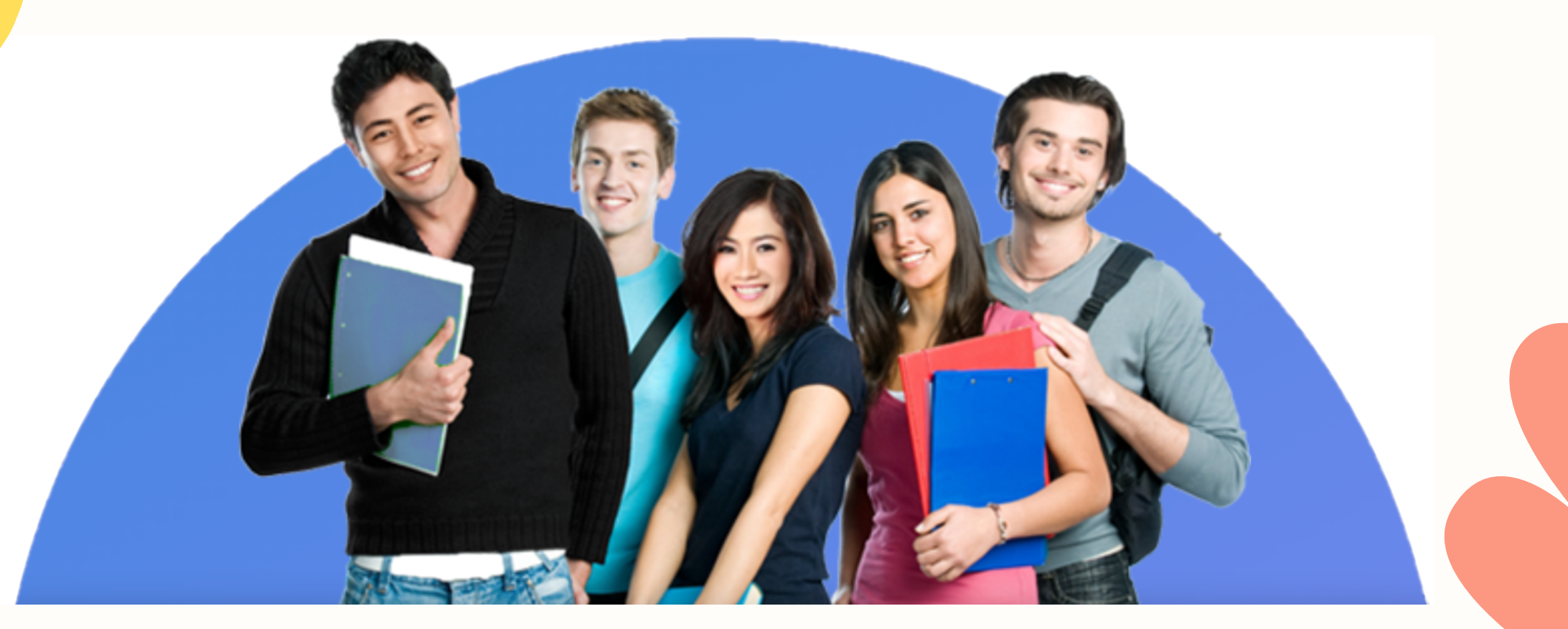

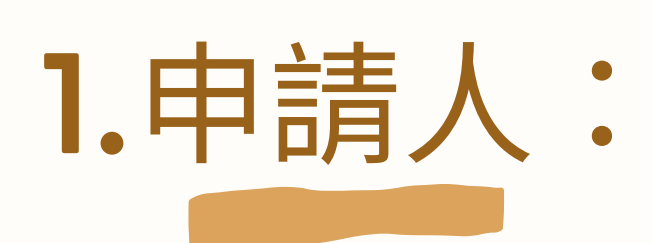

### 外國籍正式學位生

# 2.申辦網址:

<u>https://coa.immigration.gov.tw/coa-</u> <u>frontend/foreign-student/individual/login</u> 請至本署全球資訊網/申辦服務/線上申辦

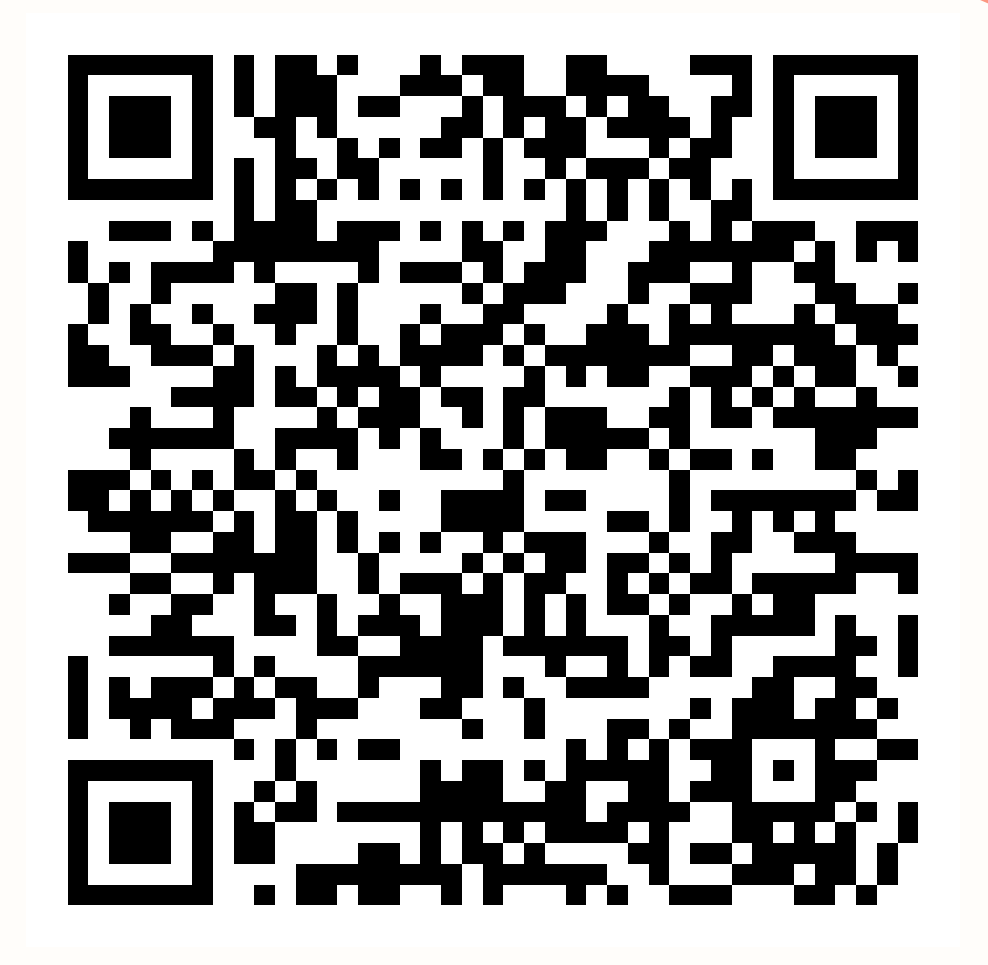

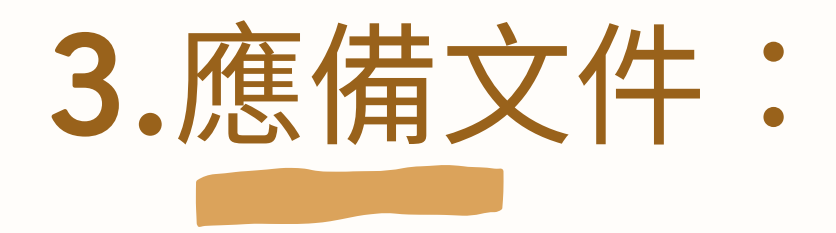

| 申辦項目                 | 大頭照<br>(2吋) | 護照 | 居留<br>簽證 | 居住<br>證明 | 外僑<br>居留證 | 就學<br>證明                         | 異動證明文件<br>(視異動項目)                                      |
|----------------------|-------------|----|----------|----------|-----------|----------------------------------|--------------------------------------------------------|
| 初次申辦<br>(已錄取未<br>註冊) | ~           | ~  | ~        | ~        |           | ✔<br>入學許<br>可證明                  |                                                        |
| 初次申辦<br>(已註冊)        | ~           | ~  | ~        | ~        |           | ✔<br>在學證<br>明or學<br>生證           |                                                        |
| 延期                   | ~           | ~  |          |          | ~         | ✔<br>在學證<br>明or蓋<br>有學<br>證<br>證 |                                                        |
| 異動資料                 | ~           | ~  |          |          | ~         |                                  | ✔<br>ex:更新後護照、遺失補發<br>者須檢附遺失聲明書或報<br>案證明、房屋租約或住宿<br>證明 |
|                      |             |    |          | 內政部移     | 多民署 廣告    |                                  |                                                        |

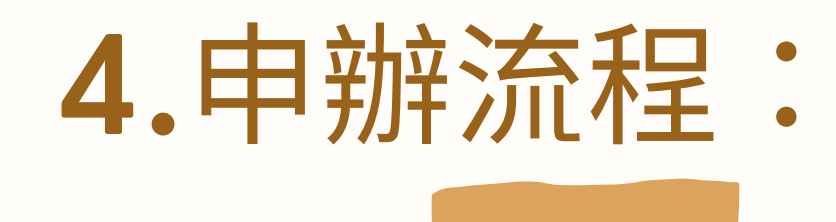

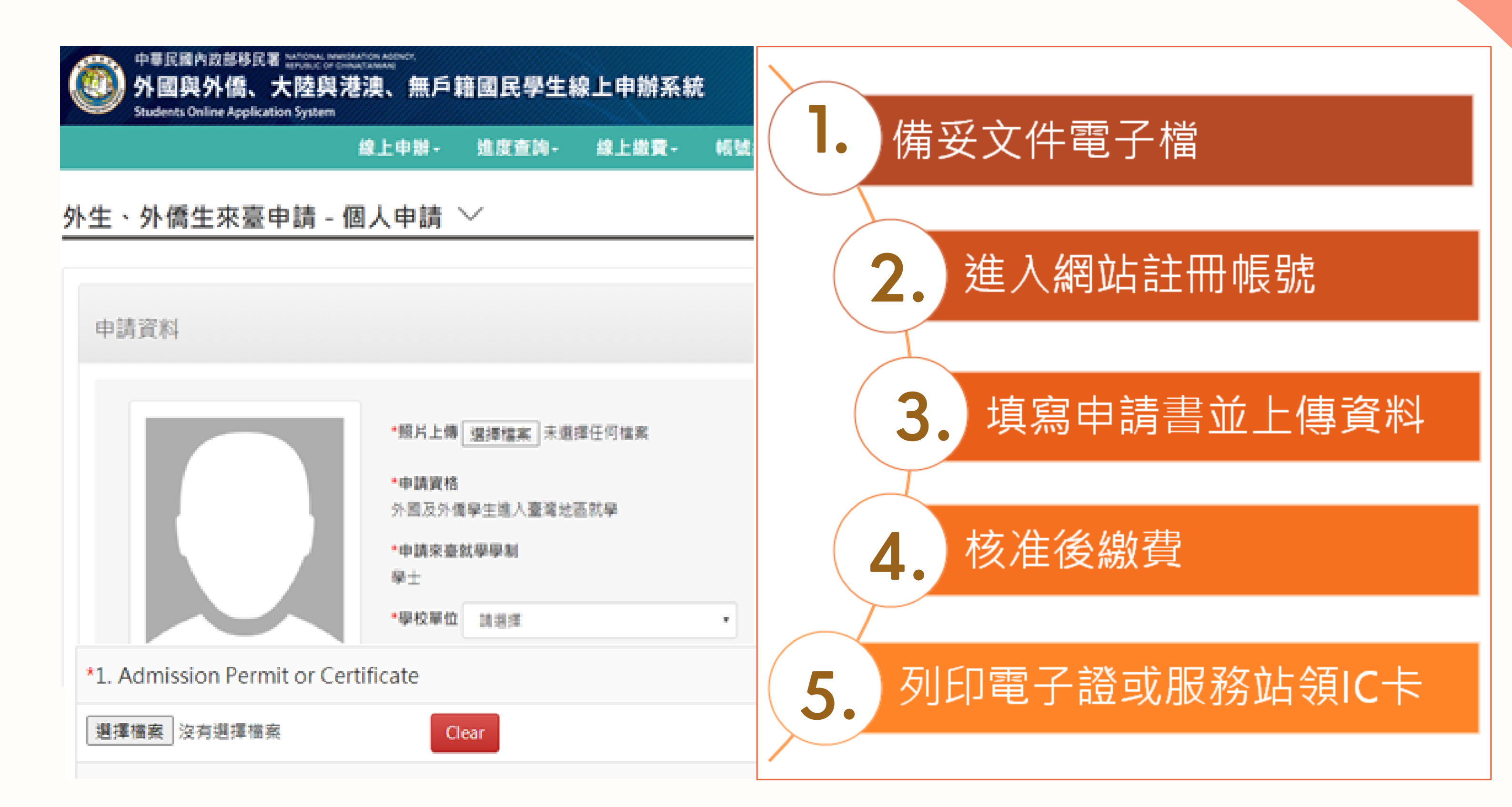

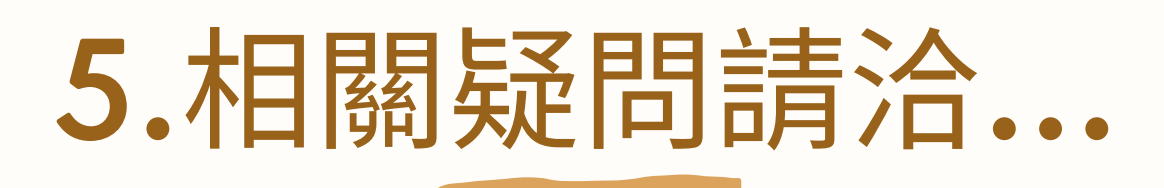

電腦操作/系統維修諮詢專線:02-27967162,服務時間為週一至週五08:30-17:30。

外來人士在臺生活諮詢服務熱線(提供7國語言): 國內:0800-024-111 國外:886-800-024-111

櫃檯服務時間:星期一至星期五 08:00-17:00 中午不休息

內政部移民署 廣告

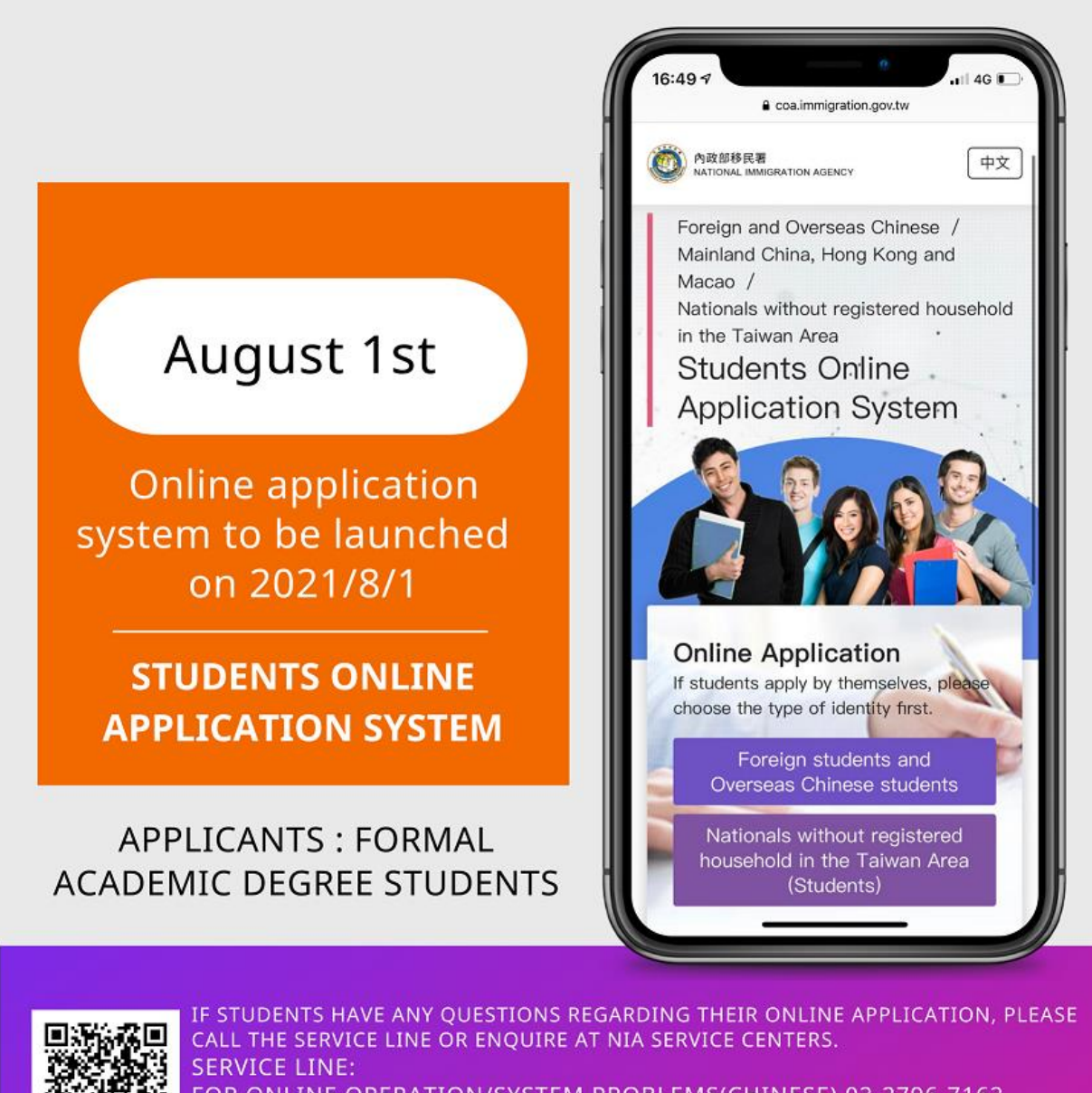

FOR ONLINE OPERATION/SYSTEM PROBLEMS(CHINESE) 02-2796-7162 FOR FOREIGNERS IN TAIWAN HOTLINE (AVAILABLE IN 7 LANGUAGES): 0800-024-111

◎ 内政部移民署 新住民發展基金 廣告

### Students Online Application System

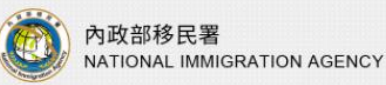

Foreign and Overseas Chinese Mainland China, Hong Kong and Macao Nationals without registered household in the Taiwan Area **Students Online Application System** 

Online Application

If students apply by themselves, please choose the type of identity first.

Foreign students and Overseas Chinese students

Nationals without registered household in the Taiwan Area (Students)

#### Information For Foreigners In Taiwan

Domestic : 0800-024-111 Overseas : 886-800-024-111

#### The office hours of the NIA's service centers nationwide

08:00-17:00 through the lunch hour from Monday to Friday.

#### Service Line of Computer Operation/ System Maintenance

中文

02-27967162 from 08:30-17:30 Monday to Friday

### How to apply online for the ARC?

**Prepare required documents** 

Create and activate an account

Log in to the account to fill in the pplication form and upload required documents

Pay after approval

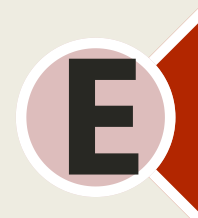

Print out the Electronic ARC/ Download the

receipt and get the ARC at NIA service centers

### A. Required documents

| ltems                                                                               | Photo<br>(2x2<br>inches) | Passport | Resident<br>Visa | <b>Proof of</b><br>Accommodation | ARC | Admission<br>Permit or<br>Certificate                                                  | Other Supporting<br>Documents<br>(Optional)                                                                               |
|-------------------------------------------------------------------------------------|--------------------------|----------|------------------|----------------------------------|-----|----------------------------------------------------------------------------------------|----------------------------------------------------------------------------------------------------|
| First- time ARC<br>application<br>(accepted by a<br>school but not<br>yet enrolled) | ~                        | ~        | ~                | ~                                |     | ✓ Certificate<br>of Admission<br>Permit                                                |                                                                                                    |
| First- time ARC<br>application<br>(enrolled)                                        | ~                        | ~        | ~                | ~                                |     | ✓ Certificate<br>of Enrollment<br>or student ID                                        |                                                                                                    |
| ARC extension application                                                           | ~                        | •        |                  |                                  | ~   | ✓ Certificate<br>of Enrollment<br>/student ID<br>with a valid<br>registration<br>stamp |                                                                                                    |
| Change of ARC<br>information<br>application                                         | ~                        | ~        |                  |                                  | ~   |                                                                                        | ✓ ex: renewal of<br>passport, police<br>statements or reports<br>of lost ARC, lease or<br>proof of dormitory<br>payment 3 |

### A. Required documents 1. Photo 2X2 inches

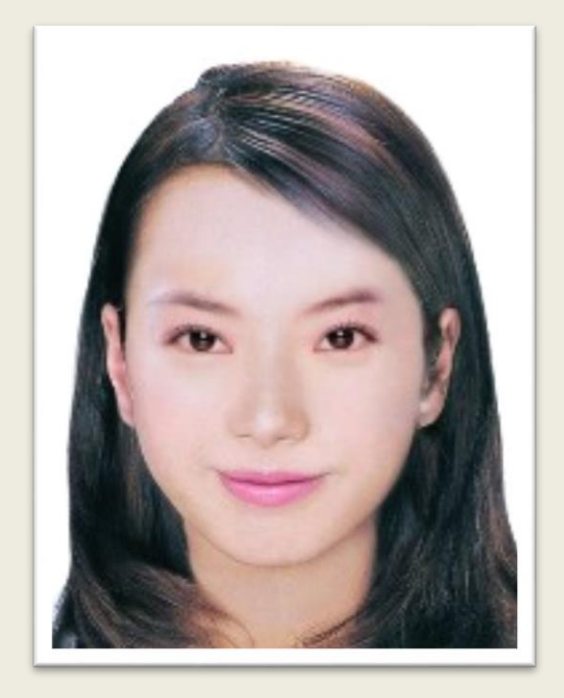

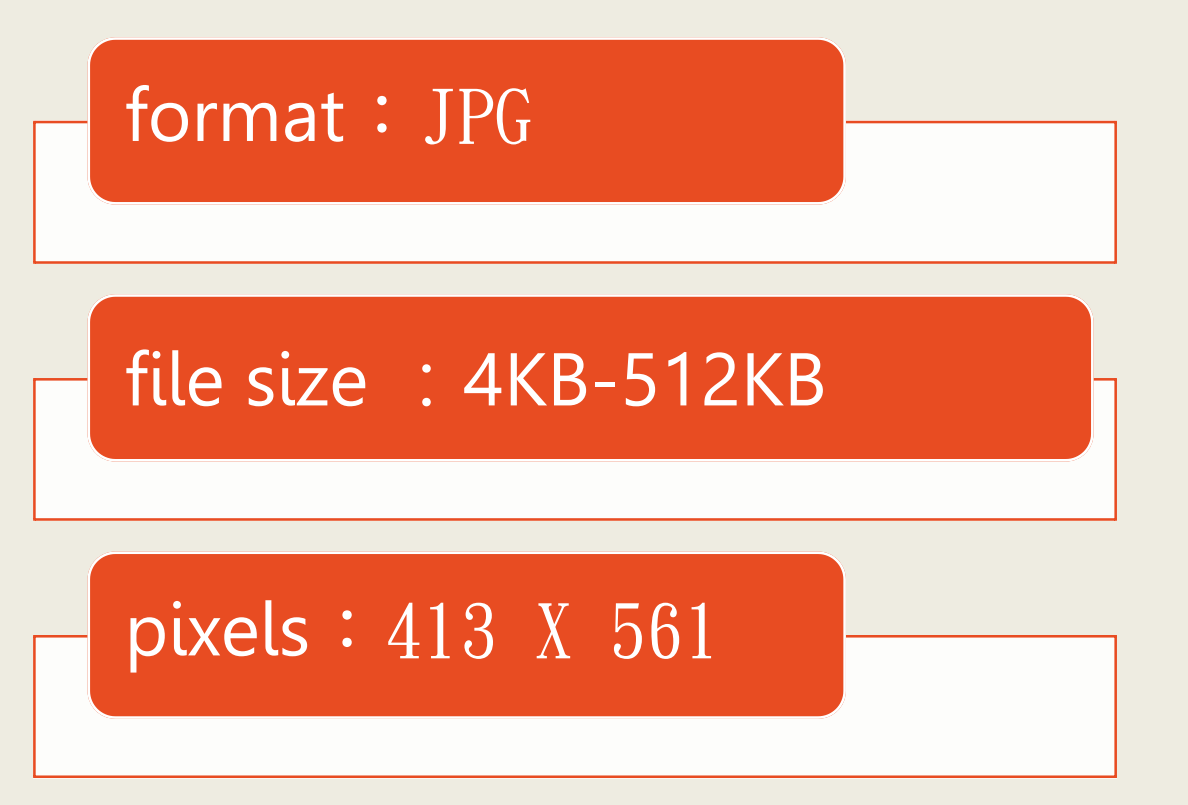

### 2. All documents must be scanned and uploaded

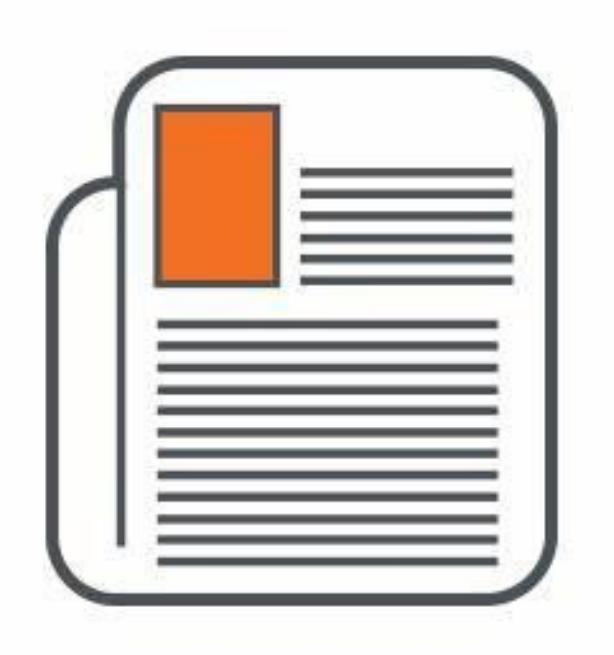

#### format : JPG|JPEG|PNG|BMP|PDF

file size : 4KB-512KB

Passport or ID card (both front and back page)

Chinese translation of required documents

### **B.** Open the Students Online Application System home page

中づ

#### 1.Click "foreign students and overseas Chinese students"

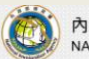

內政部移民署 NATIONAL IMMIGRATION AGENCY

Foreign and Overseas Chinese Mainland China, Hong Kong and Macao Nationals without registered household in the Taiwan Area Students Online Application System

> **Online Application** If students apply by themselves, please choose the type of identity first

Foreign students and Overseas Chinese students

Nationals without registered household in the Taiwan Area (Students)

Service Line of Computer

#### Information For Foreigners In Taiwan

Domestic: 0800-024-111 Overseas : 886-800-024-111 The office hours of the NIA's service centers nationwide

**Operation/ System Maintenance** 02-27967162 through the lunch hour from Monday to from 08:30-17:30 Monday to Friday

© NATIONAL IMMIGRATION AGENCY Address: No. 15, Guangzhou St., Zhongzheng District, Taipei City 100-66, Taiwan, ROC.

08:00-17:00

Friday

#### 2. Read the notice and click "I want to apply"

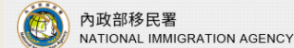

Foreign and Overseas Chinese Mainland China, Hong Kong and Macao Nationals without registered household in the Taiwan Area Students Online Application System

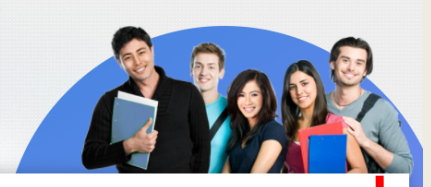

中文

**Foreign students and Overseas** Chinese students

Nationals without registered household in the Taiwan Area (Students)

#### Introduction

In order to allow foreign and overseas Chinese students to attend college and above in Taiwan, the students shall apply for a resident visa at an overseas Taiwan embassy before applying through the online registration and certification system for a resident visa at the National Immigration Agency of the Ministry of the Interior after arriving in Taiwan.

#### Qualification

Any student with foreign nationality but not yet approved for naturalization in Taiwan may hold an admission permit/notice or certificate of enrollment and registration to fill out an application. residence permit and receipt are ready for download. By signing into the system, the foreign and overseas Uninese students are able to download their e-residence permits and receipts from "e-residence permit download" and "receipt download" in the "download section". Take the e-receipt to the service station in exchange for the IC card as a residence permit.

#### Document Download

1. System User Guide

#### 2. Application Instructions

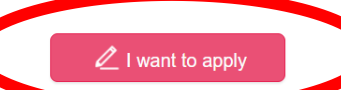

3.Create an account and remember to activate the account by clicking the link e-mailed to you

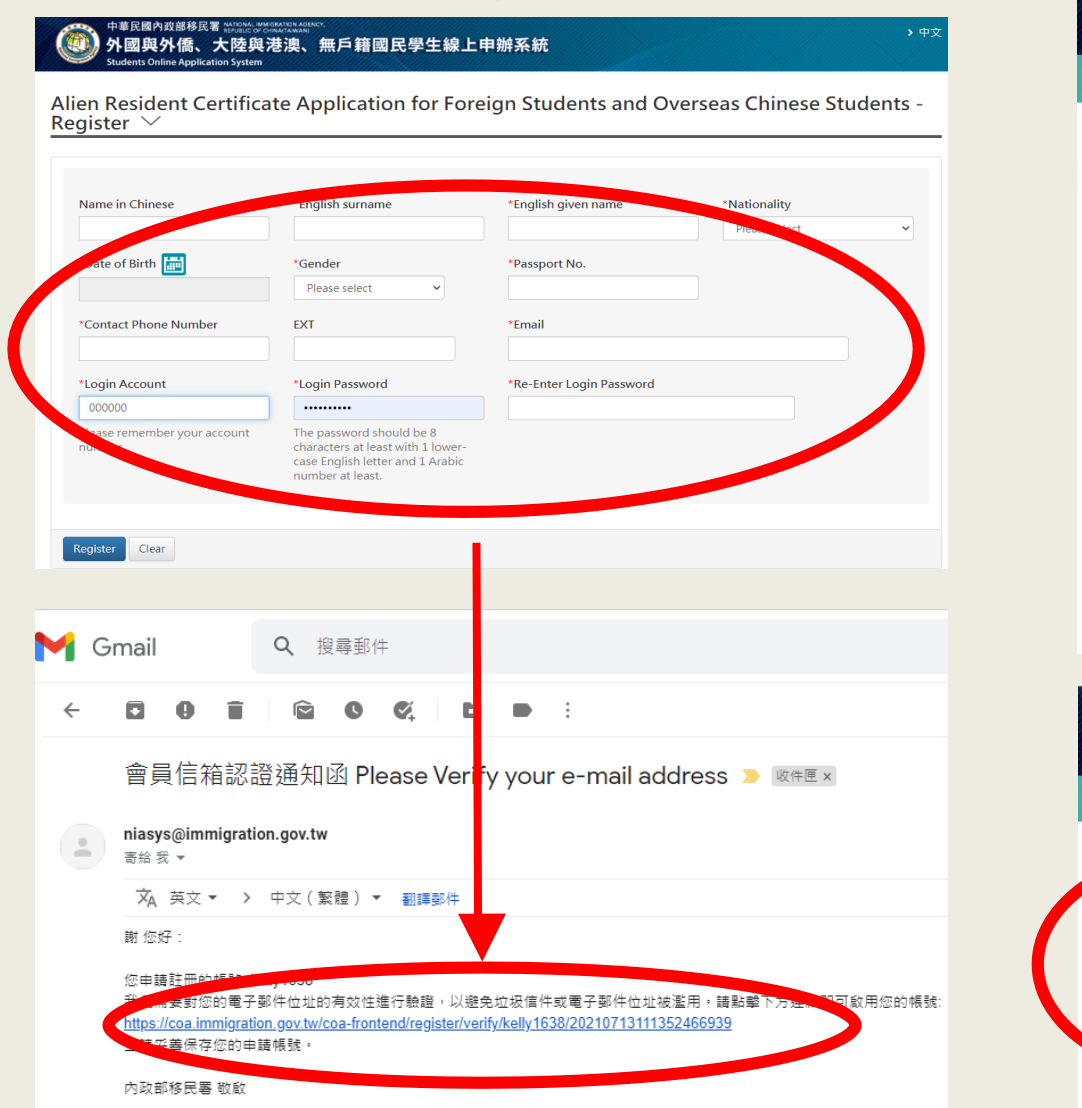

#### 4. Choose the type of application and click "New applicant"

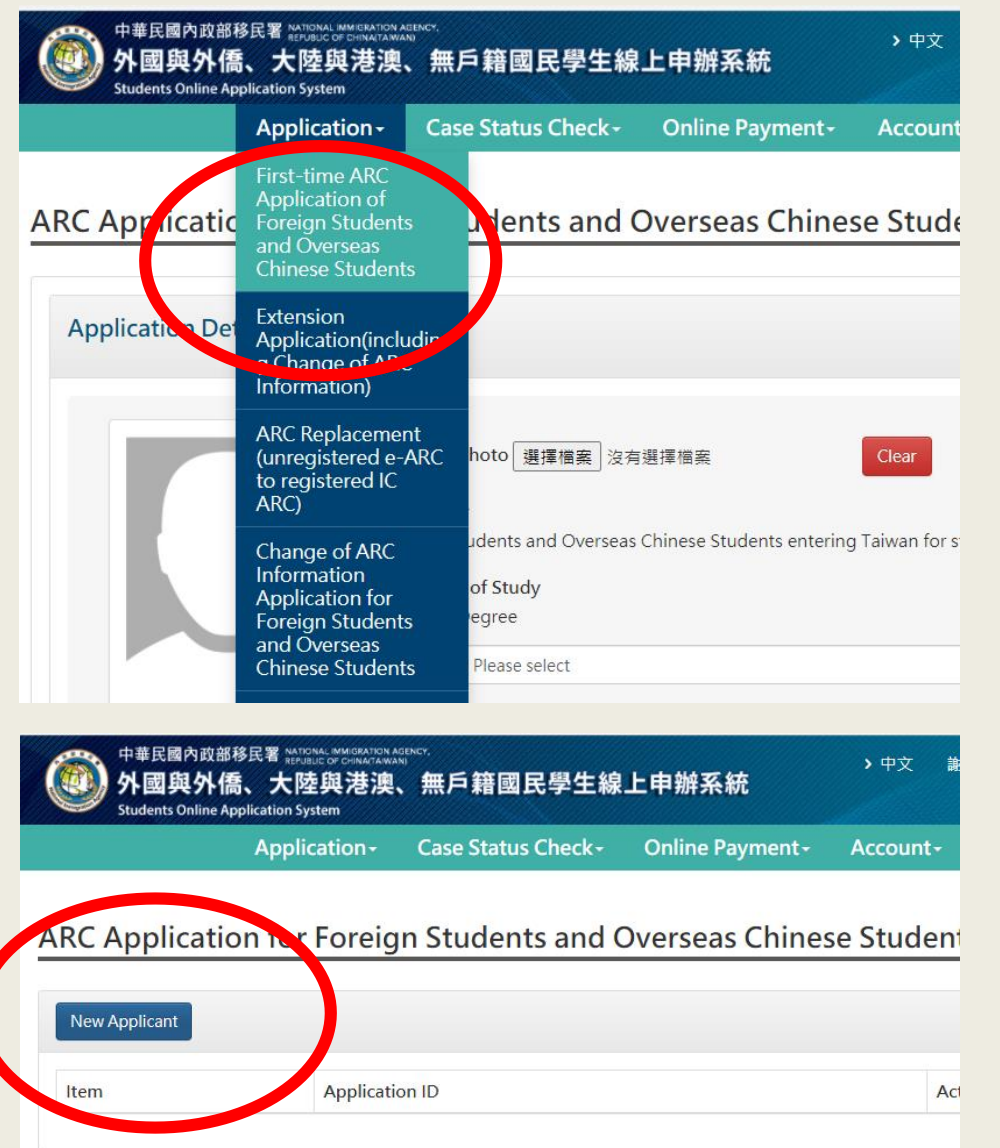

#### 5. select your program and status of study

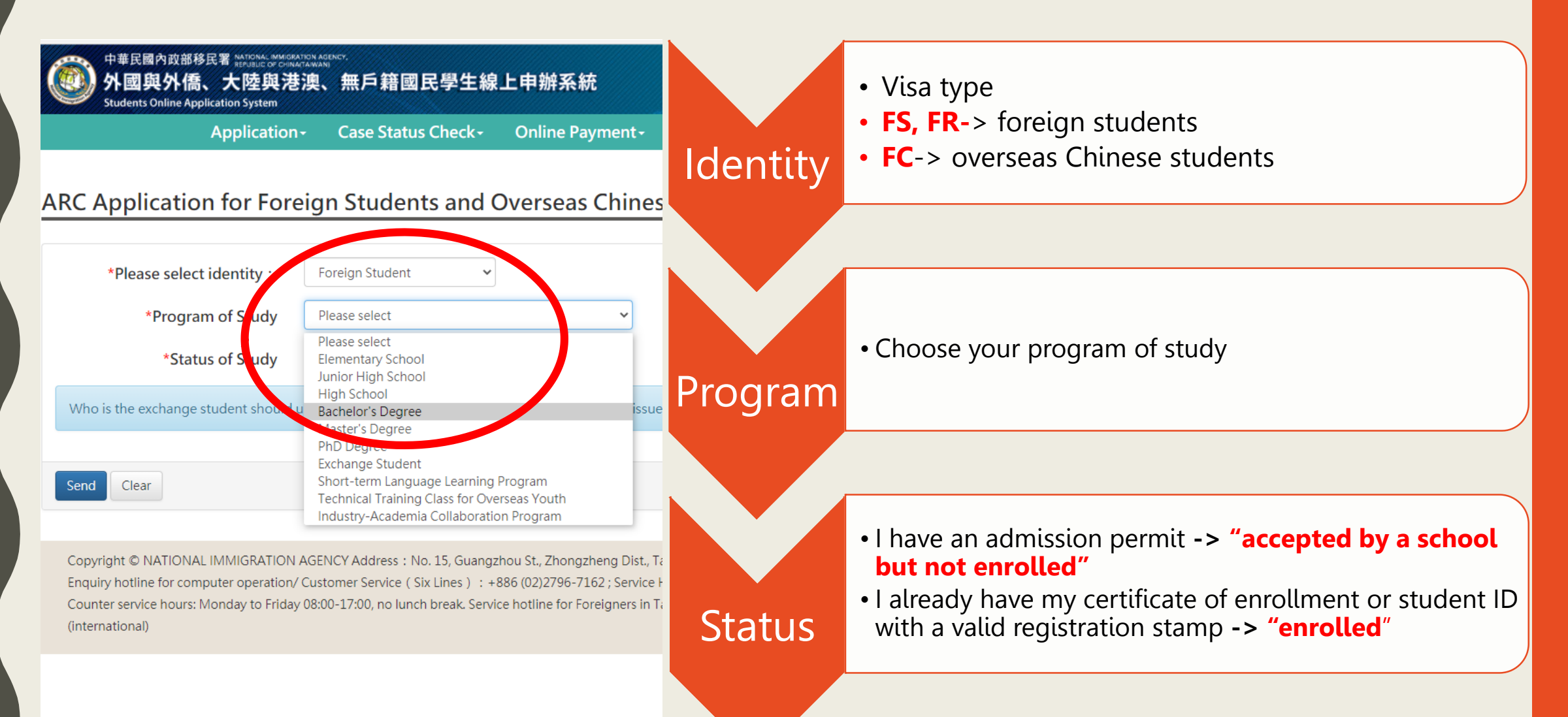

### C. Fill in the application form and upload documents

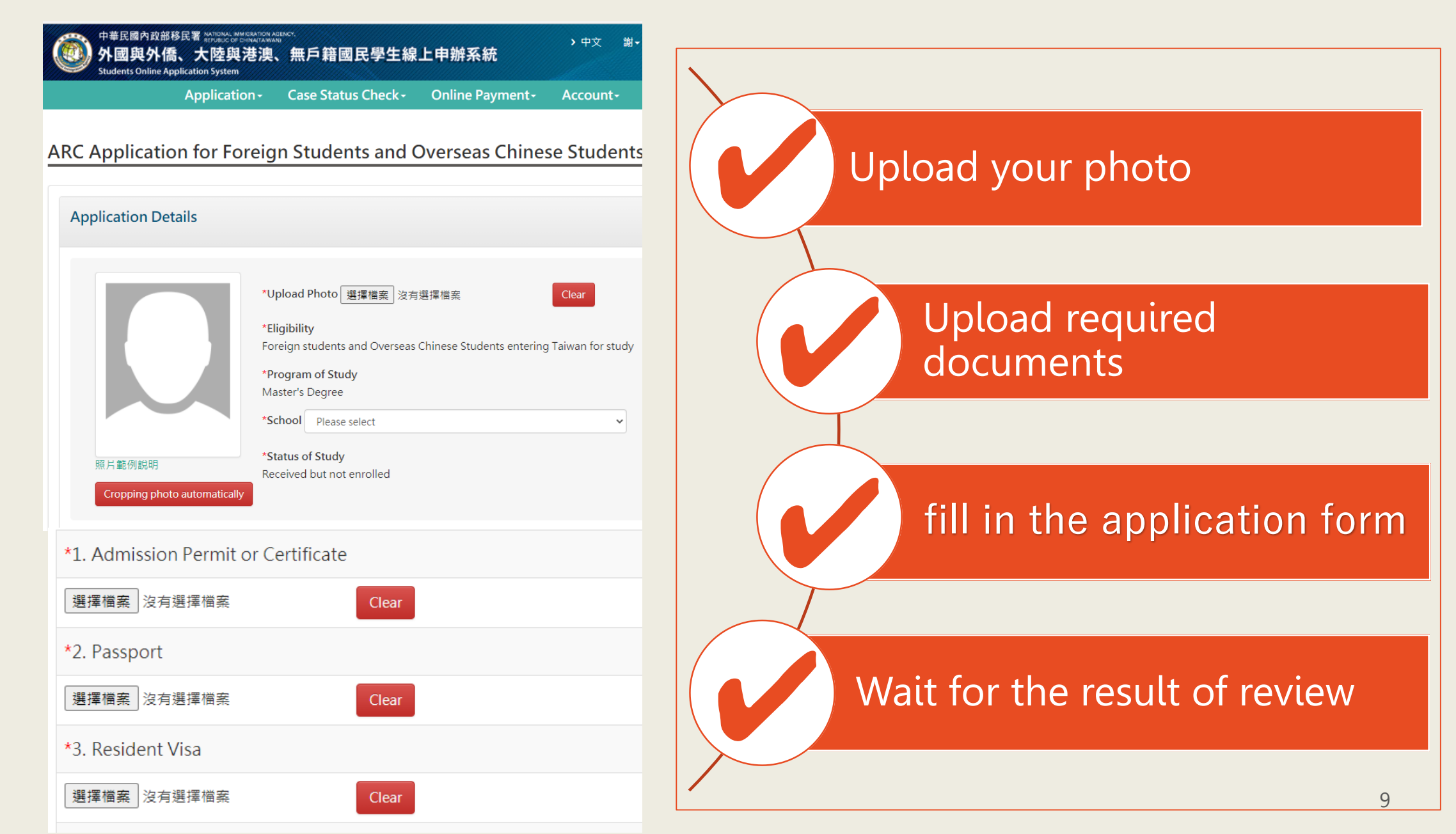

### D. Pay after approval

Pay after approval by NIA service centers→ various payments options are available

(Notice: payment at convenient stores will take 2-3 working days for transaction process)

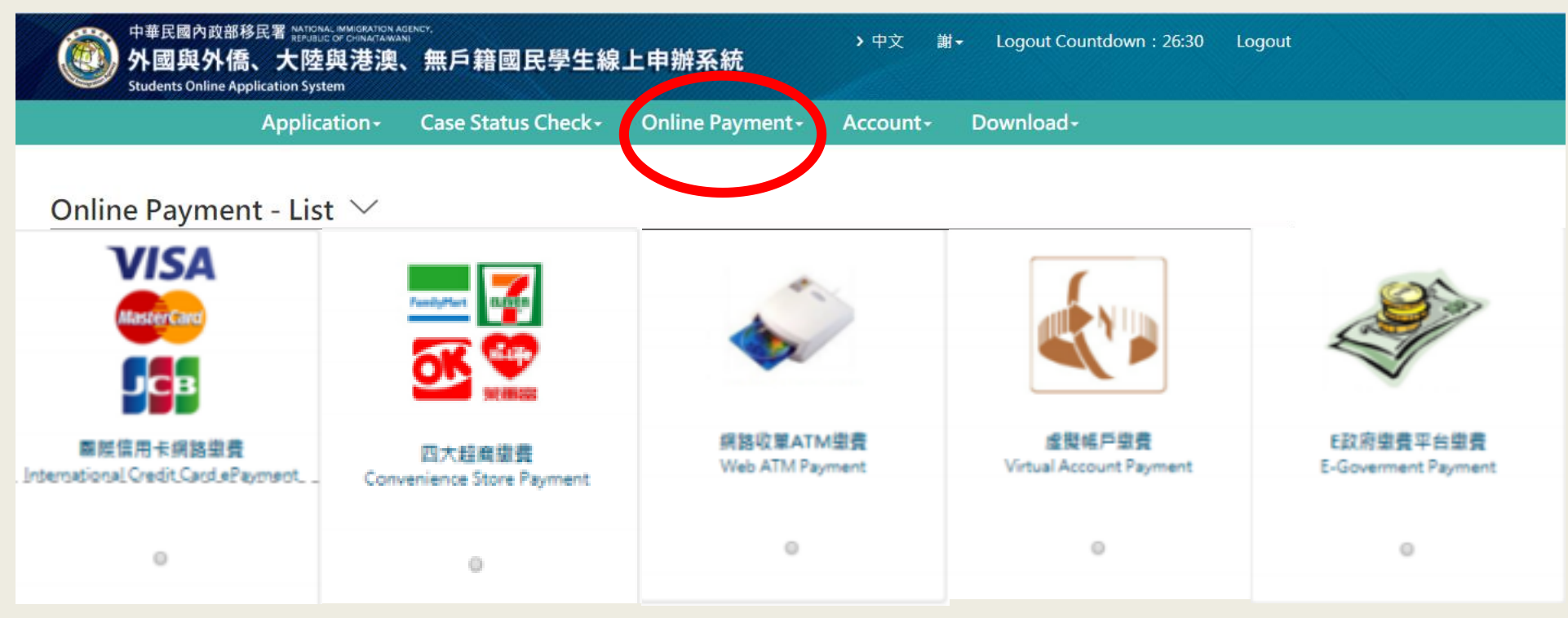

### E. Download and Print Out

- 1. Download and print out the <u>Electronic ARC</u> (valid for 6 months)
- 2. Download the receipt, and get the <u>ARC IC Card</u> (valid for 1 year) at NIA service centers

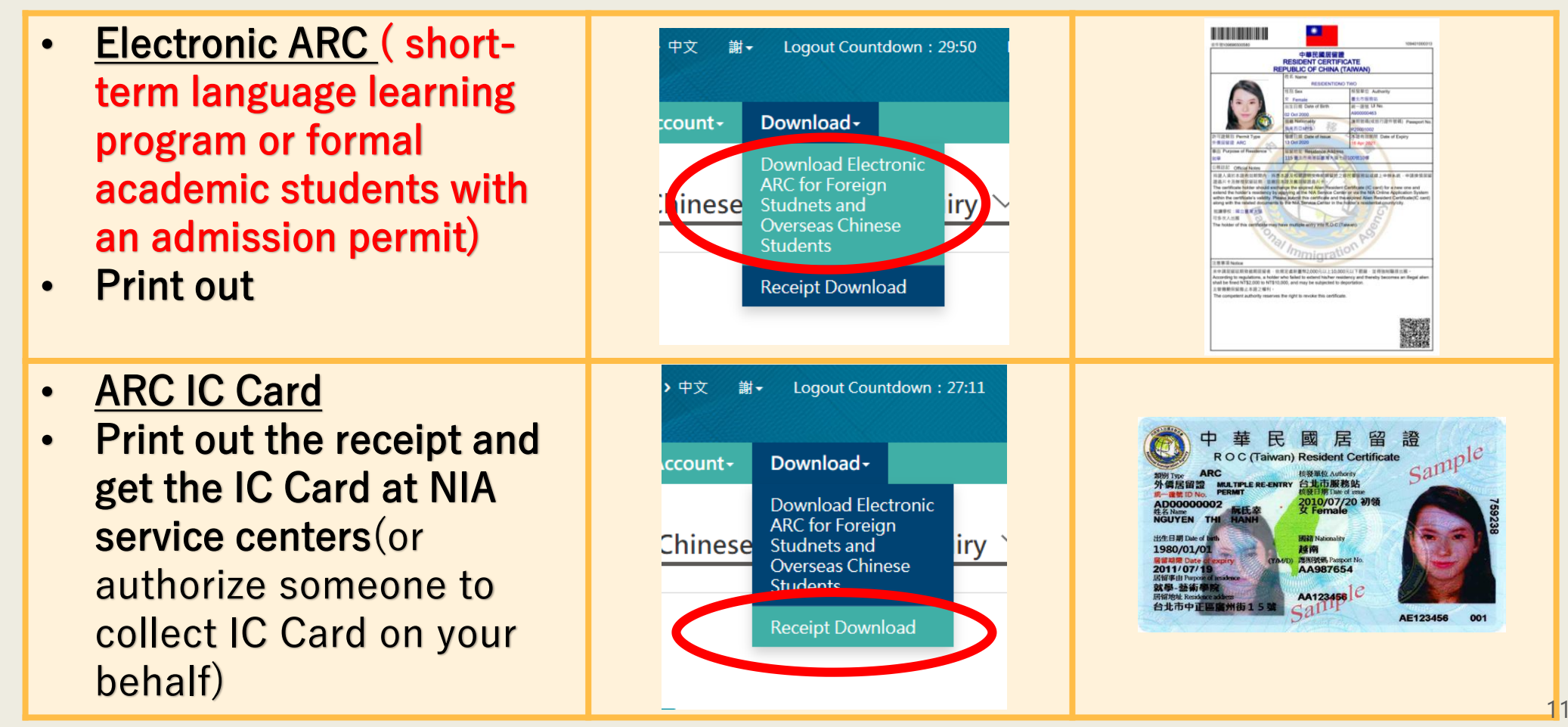

# If you have any further questions, please feel free to contact us:

With regard to online operation/ system problems, please call Service Line  $\,$  : 02-2796-7162  $\,\circ\,$ 

Foreigners in Taiwan Hotline (available in 7 languages) : Domestic : 0800-024-111 Overseas : 886-800-024-111

Office hours of NIA service centers : 08:00 a.m. -5:00 p.m., Monday to Friday launched on August 1st 2021

### **Students Online Application System**

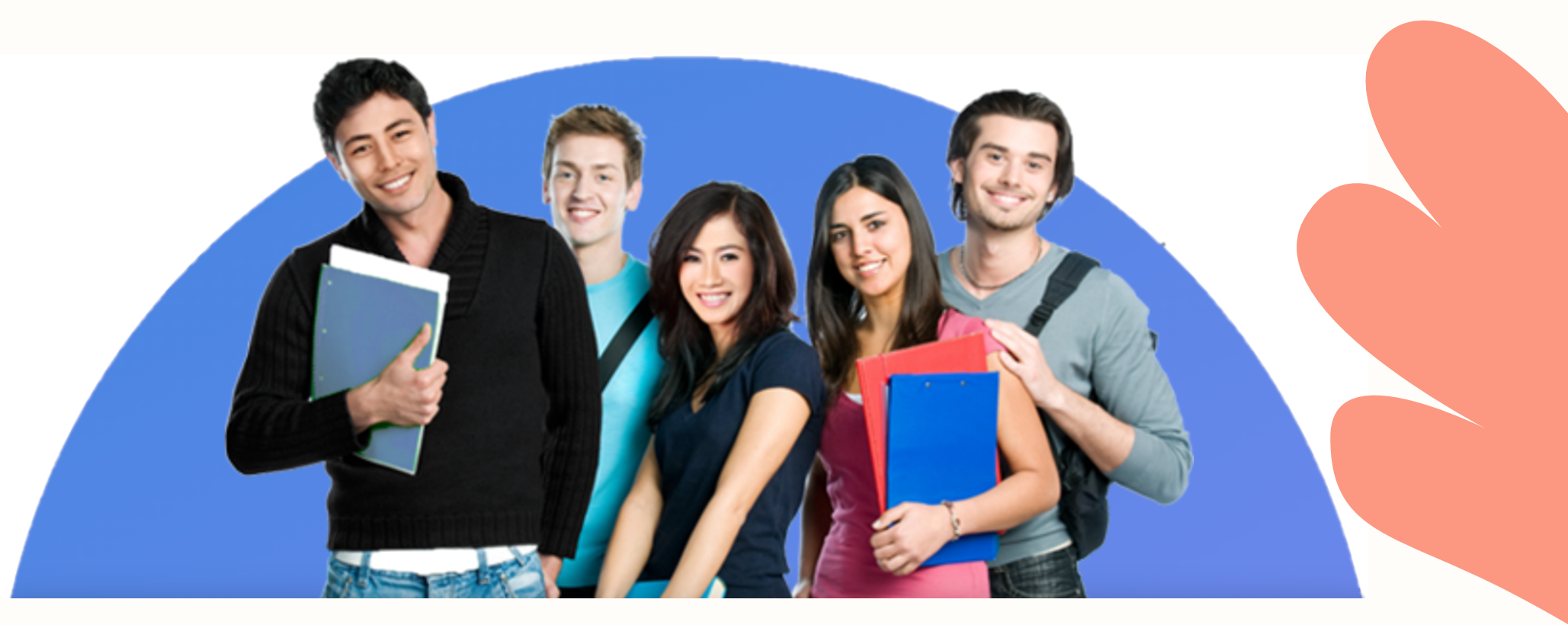

### 1. Applicants:

formal academic degree students

### 2. Where to apply?

https://coa.immigration.gov.tw/coafrontend/foreign-student/individual/login

Please visit the NIA website :

Home/application information/online application

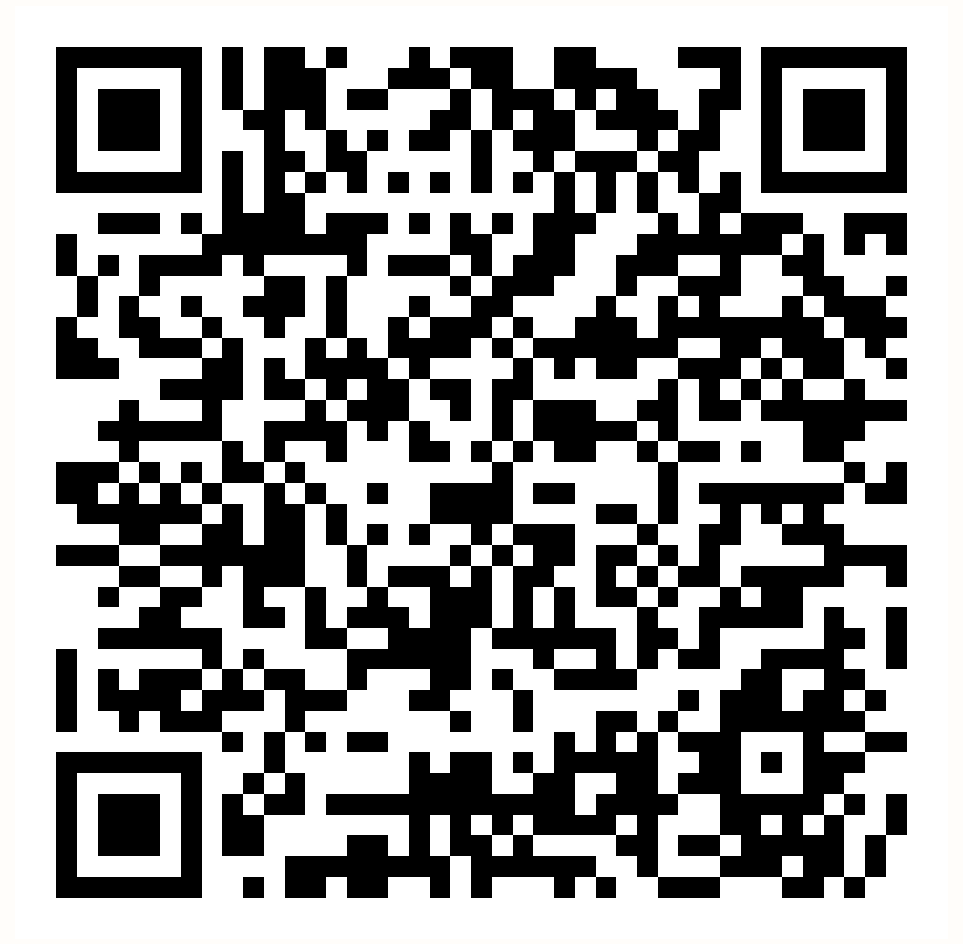

### 3. Required documents:

| Items                                                                               | Photo<br>(2x2<br>inches) | Passport | Resident<br>Visa | Proof of<br>Accommodation | ARC | Admission<br>Permit or<br>Certificate                                                 | Other Supporting<br>Documents<br>(Optional)                                                                             |
|-------------------------------------------------------------------------------------|--------------------------|----------|------------------|---------------------------|-----|---------------------------------------------------------------------------------------|----------------------------------------------------------------------------------------------------|
| First- time ARC<br>application<br>(accepted by a<br>school but not<br>yet enrolled) | ~                        | ~        | ~                | ~                         |     | ✓Certificate<br>of Admission<br>Permit                                                |                                                                                                    |
| First- time ARC<br>application<br>(enrolled)                                        | ~                        | ~        | ~                | ~                         |     | <ul> <li>Certificate</li> <li>of Enrollment</li> <li>or student ID</li> </ul>         |                                                                                                    |
| ARC extension<br>application                                                        | ~                        | ~        |                  |                           | ~   | ✓Certificate<br>of Enrollment<br>/student ID<br>with a valid<br>registration<br>stamp |                                                                                                    |
| Change of ARC<br>information<br>application                                         | ~                        | ~        |                  |                           | ~   |                                                                                       | ✓ ex: renewal of<br>passport, police<br>statements or reports<br>of lost ARC, lease or<br>proof of dormitory<br>payment |
|                                                                                     |                          |          |                  | 內政部移民罢 廣告                 | ŧ   |                                                                                       |                                                                                                    |

## 4. Application process:

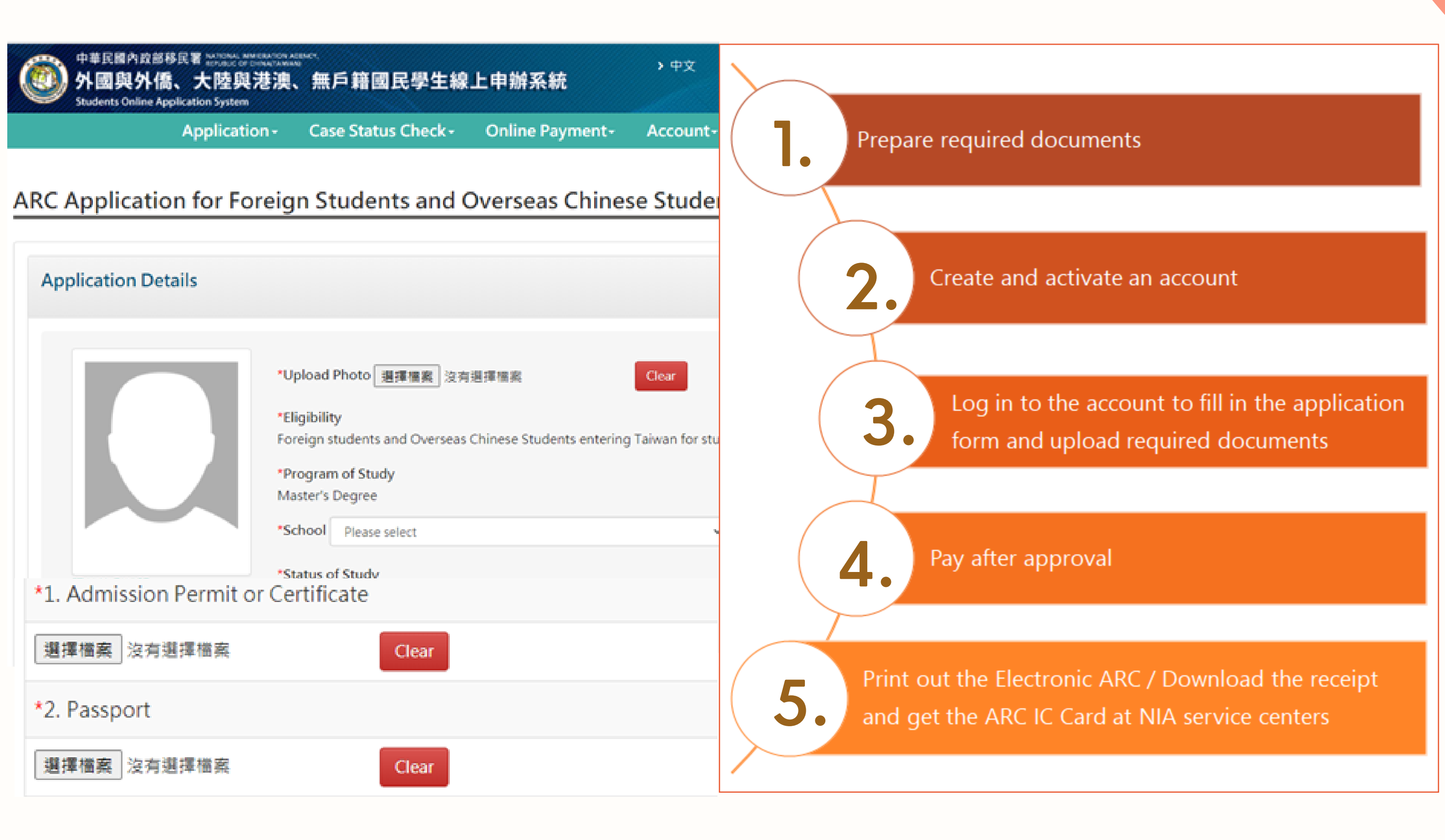

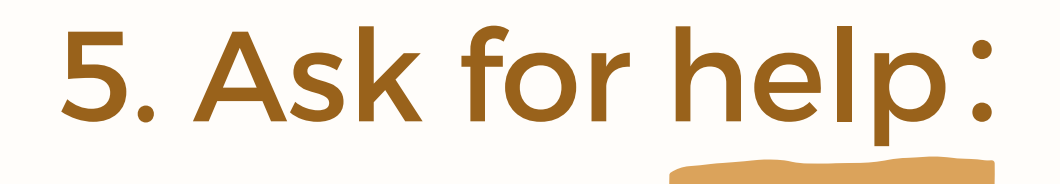

With regard to online operation/ system problems, please call Service Line : 02-2796-7162 •

Foreigners in Taiwan Hotline (available in 7 languages) : Domestic : 0800-024-111 Overseas : 886-800-024-111

Office hours of NIA service centers : 08:00 a.m. -5:00 p.m., Monday to Friday

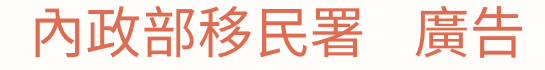